Avec l'application Madmagz vous allez pouvoir créer très facilement un magazine numérique avec une présentation digne d'un journal professionnel.

L'application est très simple et intuitive, vous pourrez facilement y insérer vos textes et vos photos.

Vous pourrez créer un journal scolaire ou un cahier de vie par exemple.

Les élèves ont également accès à l'application.

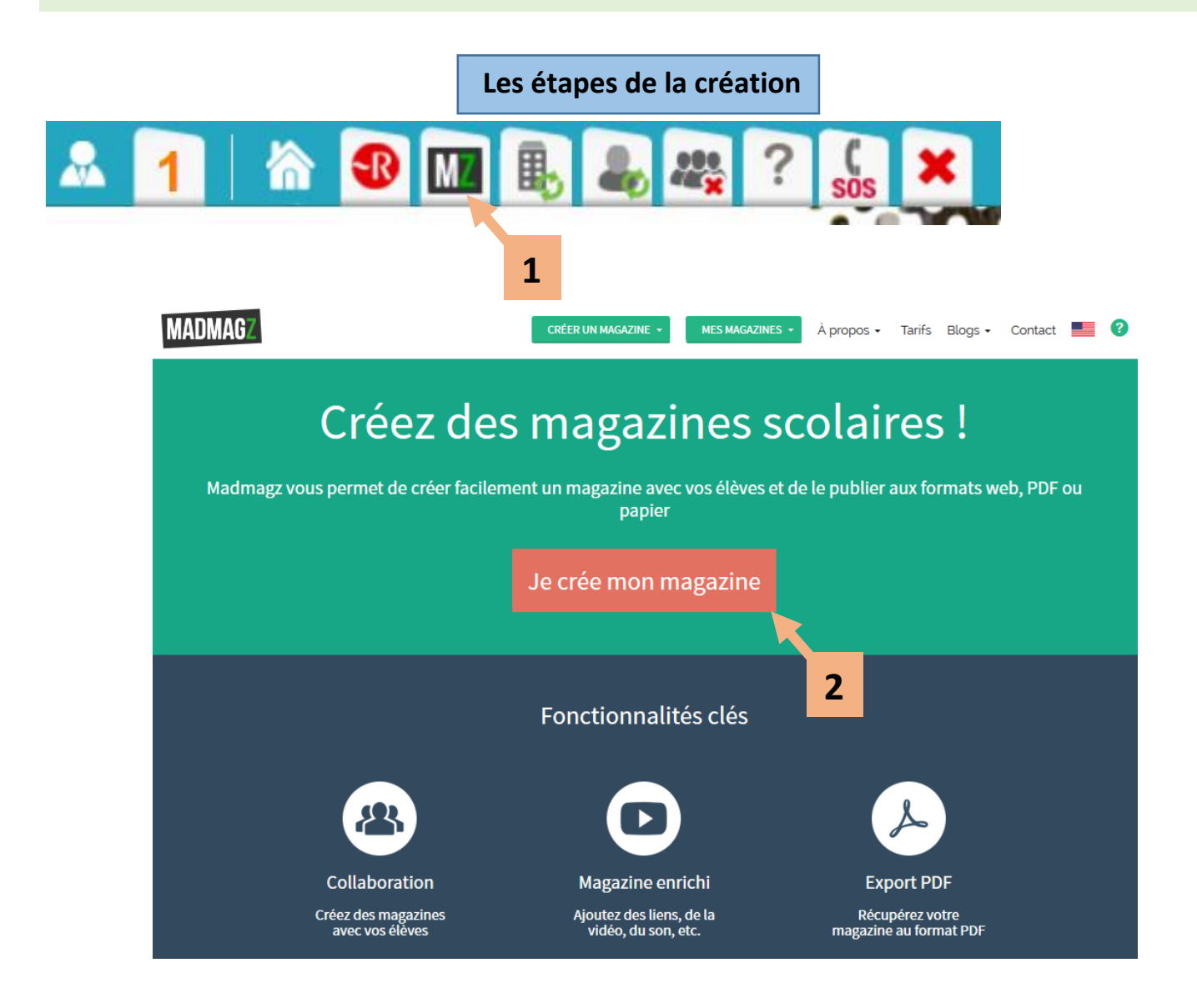

Madmagz met à votre disposition des maquettes prédéfinies.

En choisissant une maquette vous choisissez un style graphique (couleurs, agencement des photos et des textes...)

Pour illustrer ce tutoriel, j'ai choisi la maquette « Pop Art».

Libre à vous de consulter les maquettes et de choisir celle qui vous convient le mieux, mais un magazine commencé avec une maquette ne peut en changer.

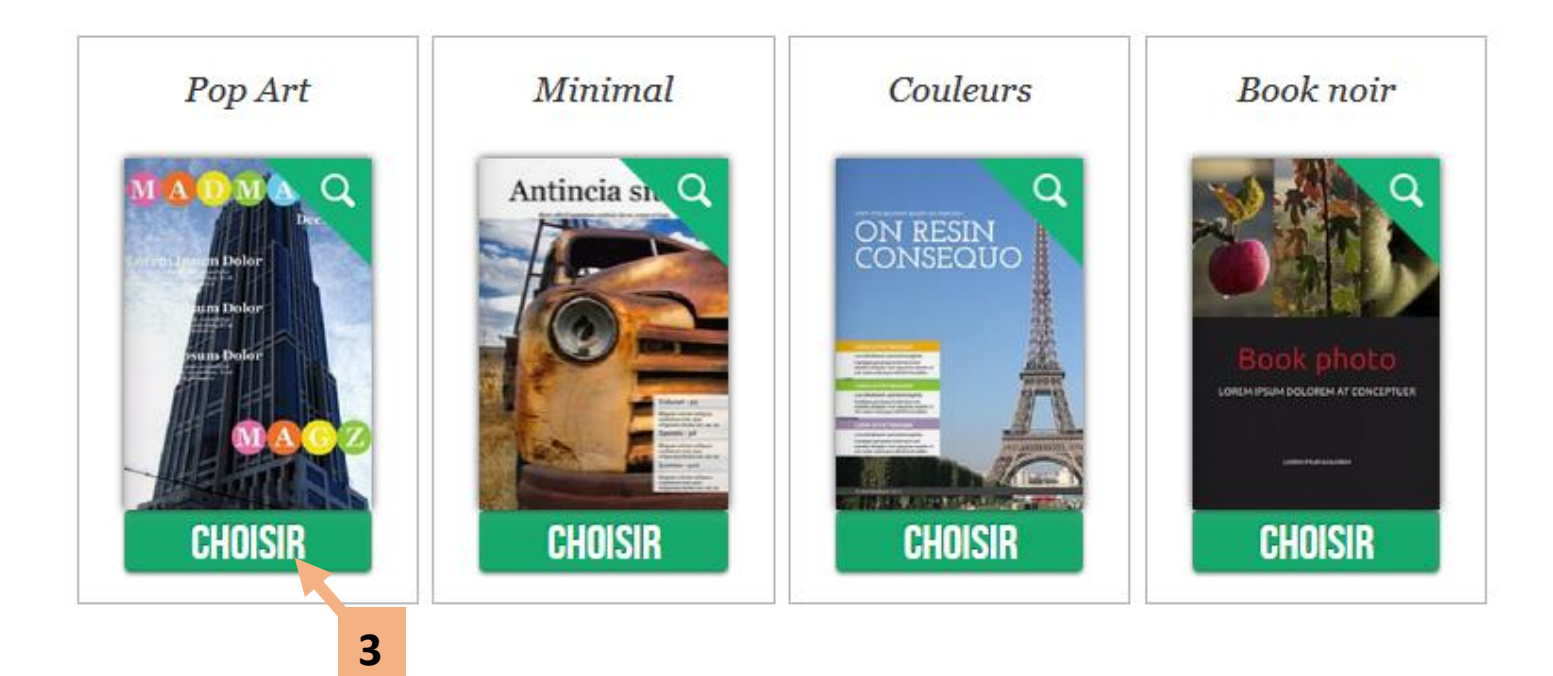

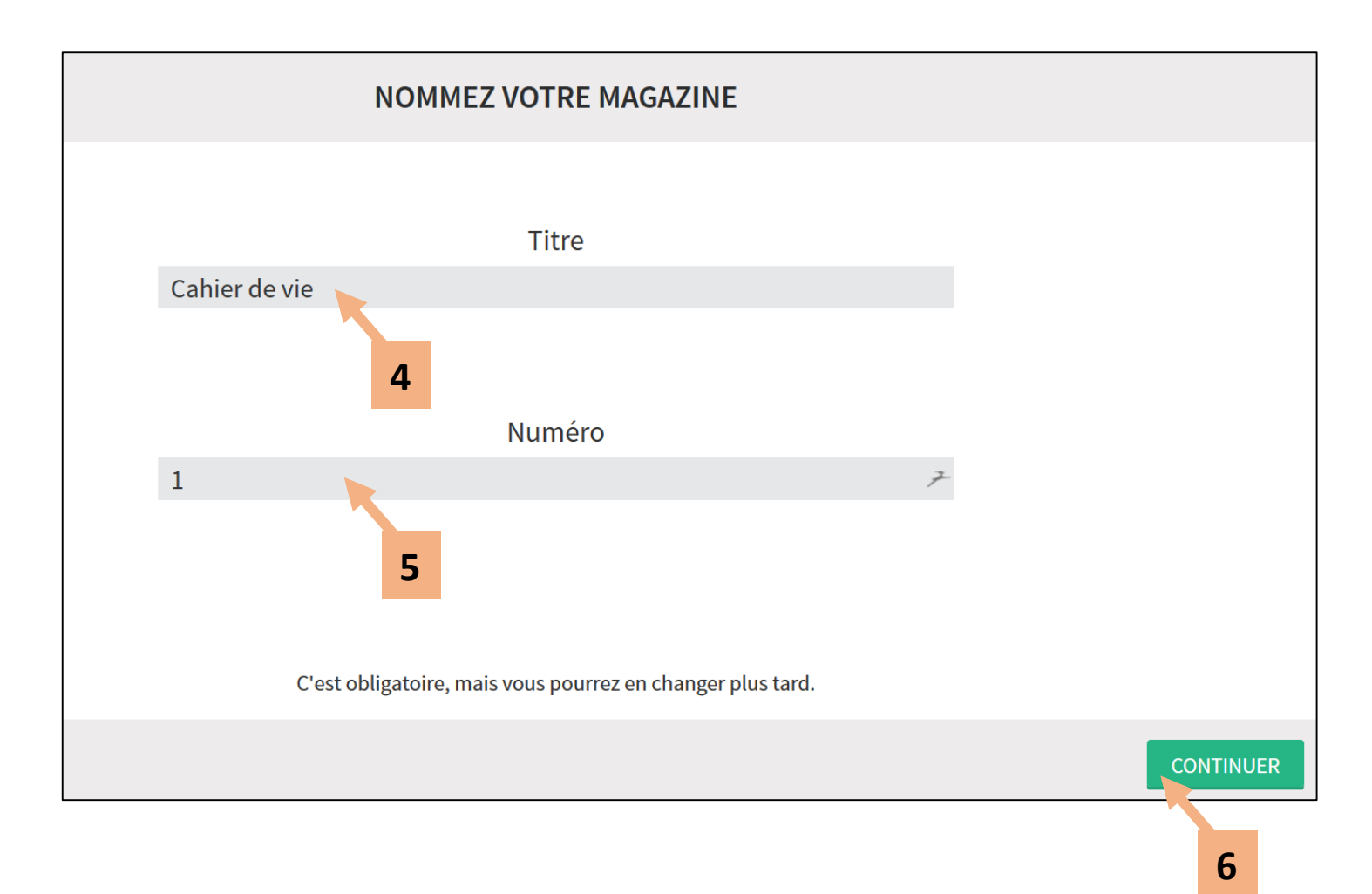

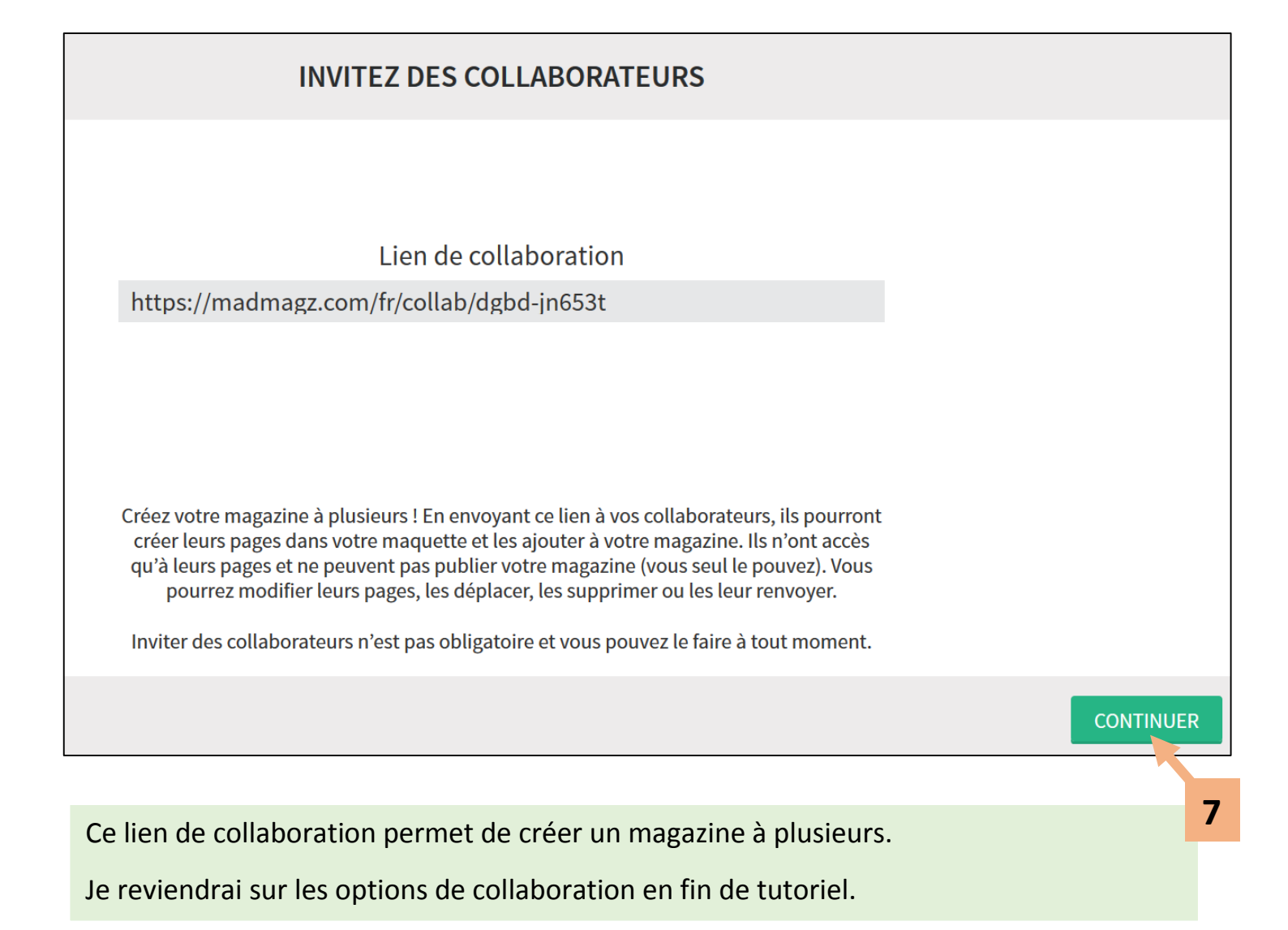

| AJOUTEZ DES PAGES                                   |                  |  |  |  |
|-----------------------------------------------------|------------------|--|--|--|
| Couverture<br>Sommaire<br>Édito<br>A vicle<br>B ves |                  |  |  |  |
| P tfolio<br>V uel pleine page                       | 8 RETOUR VALIDLE |  |  |  |
|                                                     | 9                |  |  |  |
| Choix du type de page.                              | Choix du visuel. |  |  |  |

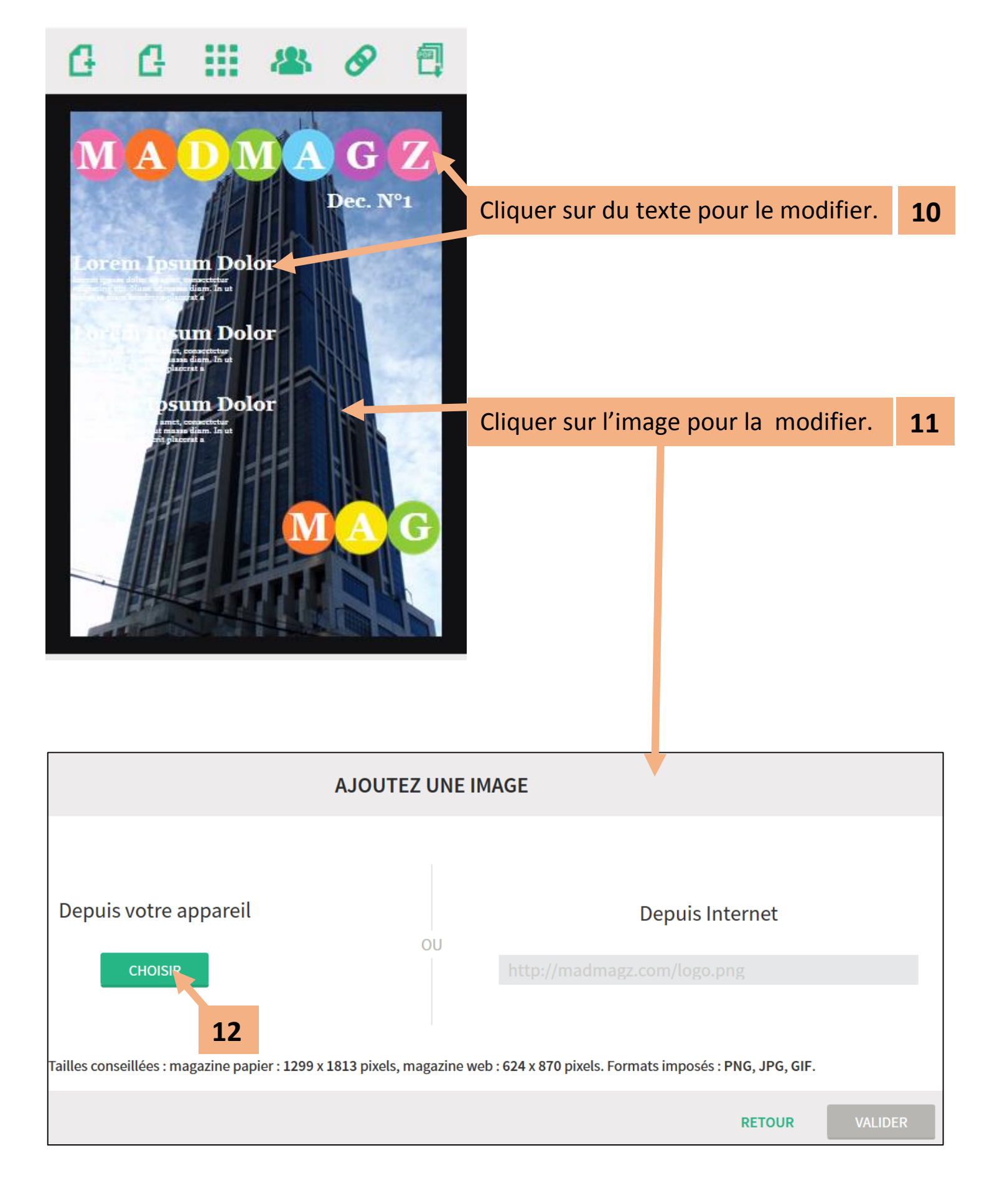

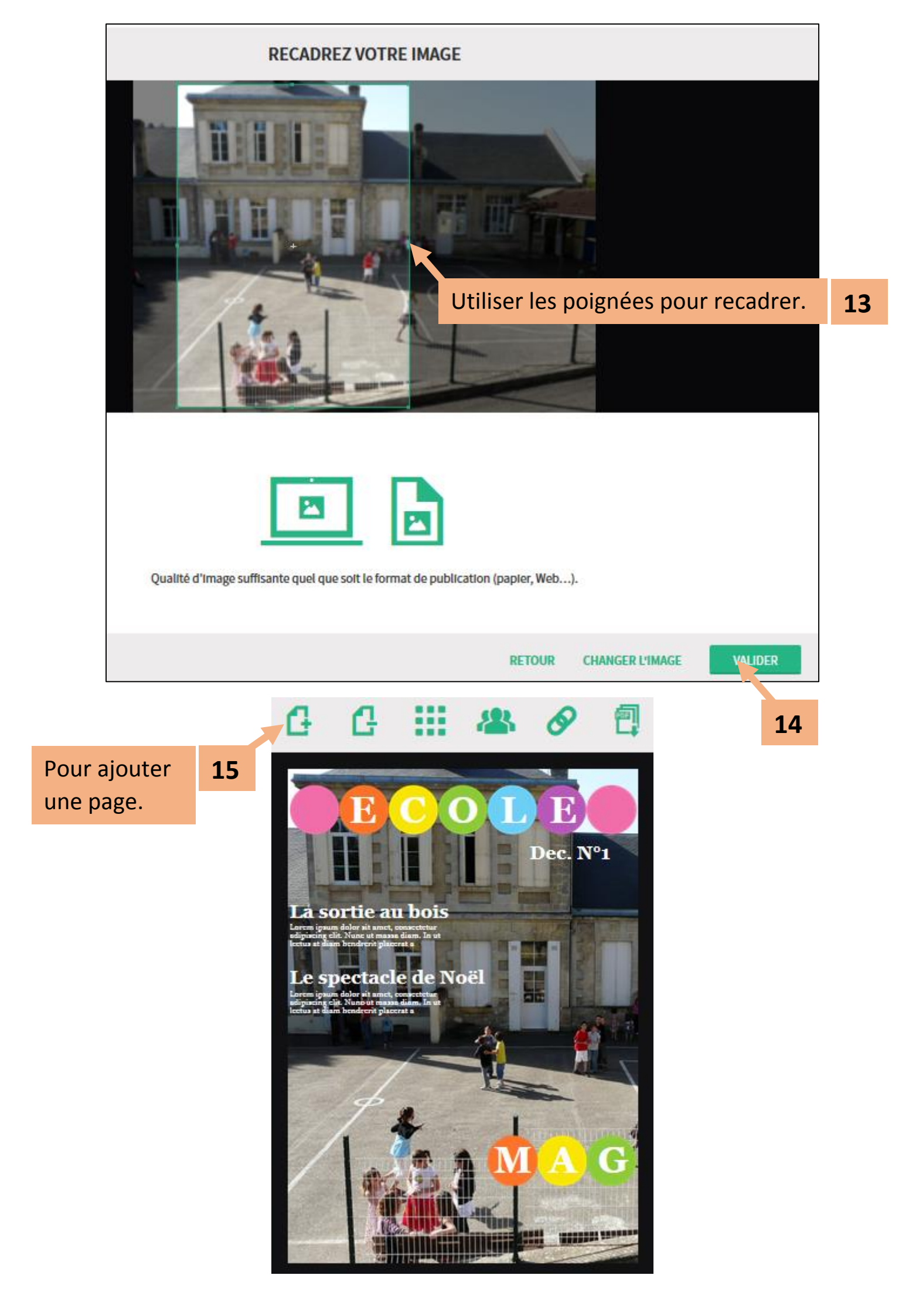

Il vous faut au moins <u>4 pages</u> pour pouvoir publier votre magazine.

Toutefois, vous pouvez télécharger le pdf de votre magazine même si celui-ci

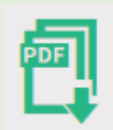

ne contient qu'une page.

Si vous n'avez besoin que de 3 pages, il faut créer une quatrième page et la vider de son contenu.

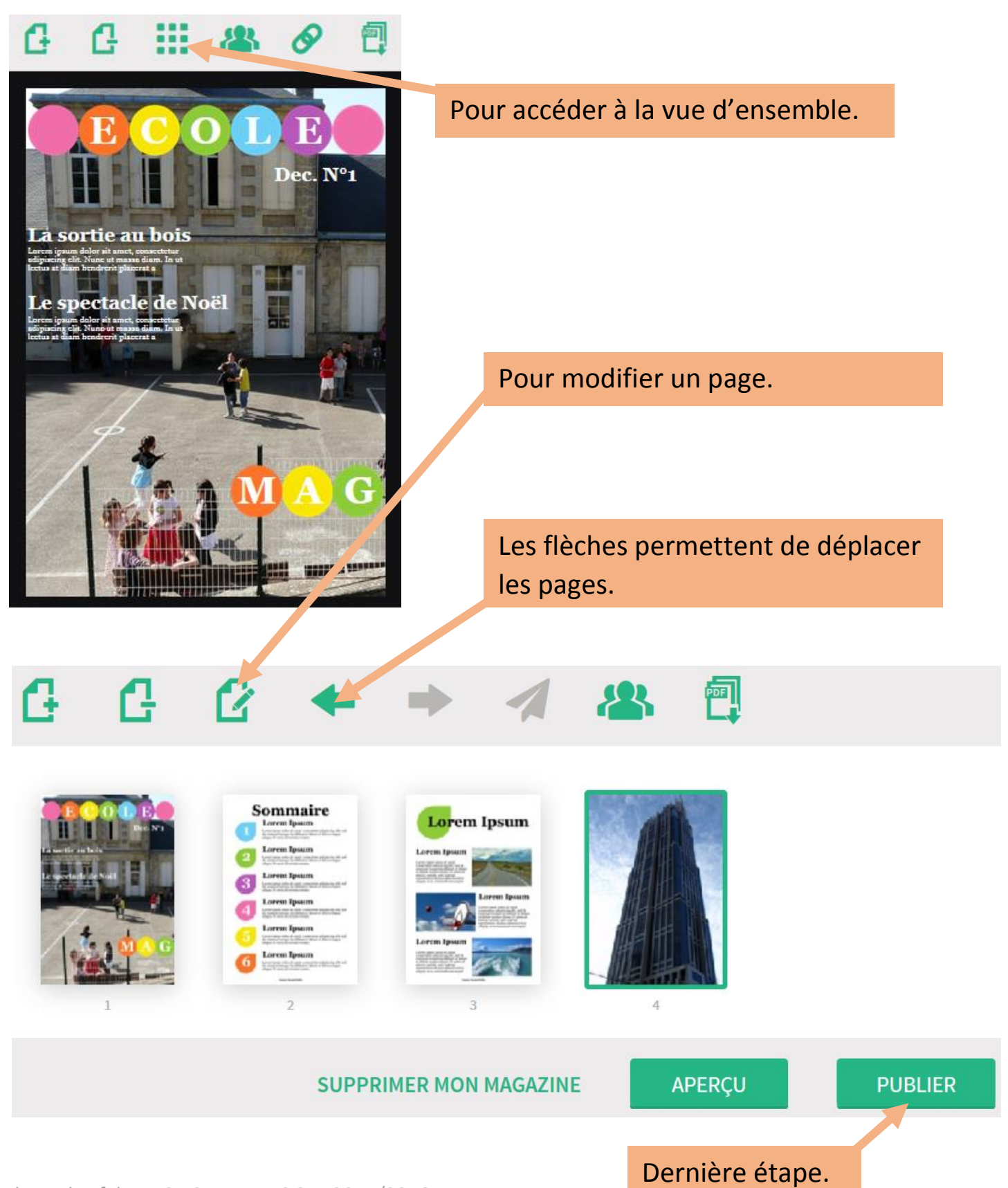

Edouard Lefebvre CTICE AMIENS 3 2015/2016

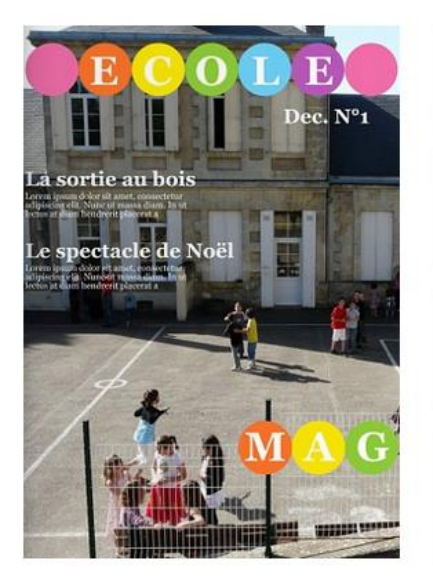

# TITRE Cahier de vie

Votre magazine est publié, il faut maintenant le partager.

Copiez l'adresse du magazine pour créer un lien dans votre ENT (Cf tutoriel R2 )

Vous pouvez publier ce lien dans le tableau d'affichage de l'école, dans les nouvelles d'un groupe, ou dans le module lien d'un groupe.

Il est également possible de copier ce lien dans un courriel afin de partager un magazine avec une personne qui n'a pas accès à votre ENT.

#### Autre possibilité : l'intégration.

En cliquant sur

CARTAGER MON MAGAZINE

vous pourrez intégrer votre magazine à votre ENT.

Les lecteurs du magazine ne seront pas dirigés vers le site madmagz mais ils pourront lire le magazine directement dans l'ENT.

Pour cela il faut vous référer au tutoriel R3 du Magistère et à la capture ci-dessous.

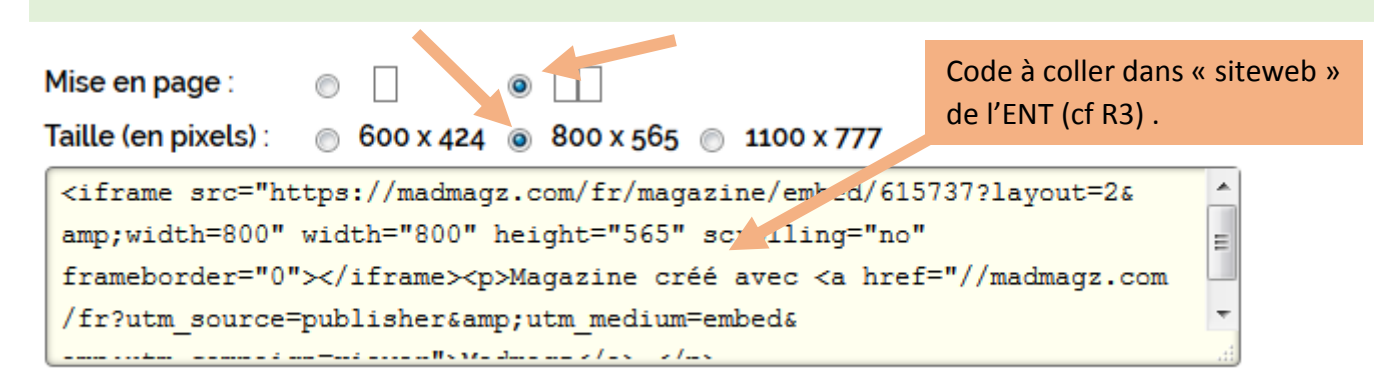

Les paramètres de confidentialités sont visibles une fois le magazine publié dans la partie Premium.

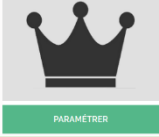

Par défaut les paramètres suivants sont sur NON.

Il est <u>fortement</u> recommandé de les laisser ainsi.

| CONFIDENTIALITÉ |                                                              |       |  |  |  |
|-----------------|--------------------------------------------------------------|-------|--|--|--|
| 8               | Mon magazine peut être affiché par les moteurs de recherche  | O NON |  |  |  |
| F               | Mon magazine peut être partagé sur Facebook                  | O NON |  |  |  |
| Y               | Mon magazine peut être partagé sur Twitter                   | O NON |  |  |  |
|                 | Mon magazine peut être partagé par e-mail                    | O NON |  |  |  |
|                 | Mon magazine peut être inclus dans n'importe quelle page Web | O NON |  |  |  |

Créer un magazine interactif

L'intérêt de Madmagz est la possibilité de pouvoir rendre votre magazine interactif.

C'est-à-dire, que le magazine peut contenir des vidéos, des sons et des liens.

Il est possible d'ajouter des éléments interactifs en cours d'édition par le biais de l'icône :

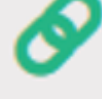

Si votre magazine est déjà publié, il faut se rendre dans les paramètres Premium :

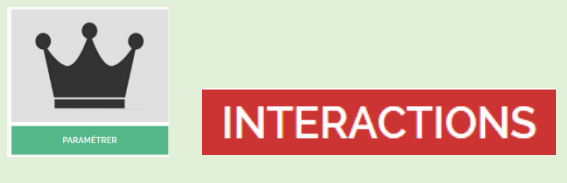

La première étape consiste à définir une zone de réactivité.

Il s'agit de créer un cadre, par-dessus un mot ou une image.

S'il s'agit d'insérer un lien ou un son, le cadre peut être petit, pour insérer une vidéo mieux vaut créer un grand cadre.

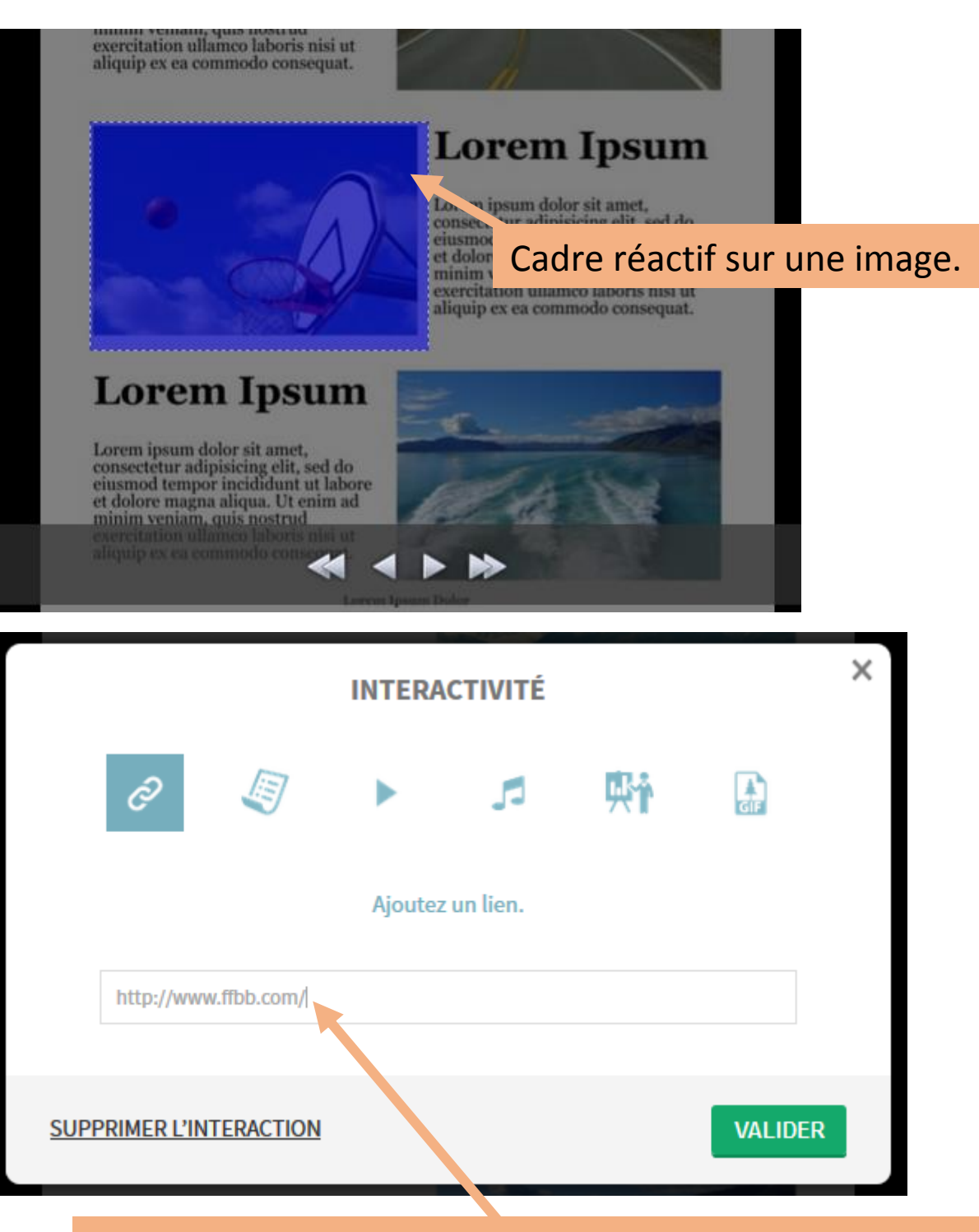

## Lien d'un site.

Dans cet exemple, lorsque le lecteur cliquera sur la photo de basketball, il sera redirigé vers le site de la Fédération Francaise.

Si vous souhaitez ajouter une vidéo ou un enregistrement audio de vos élèves, vous devez le déposer préalablement sur votre ENT.

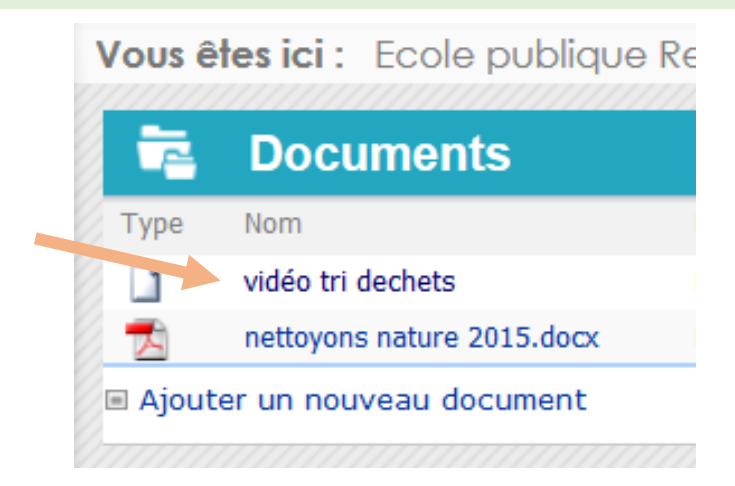

Cliquez sur votre vidéo pour la lancer et copier l'adresse web.

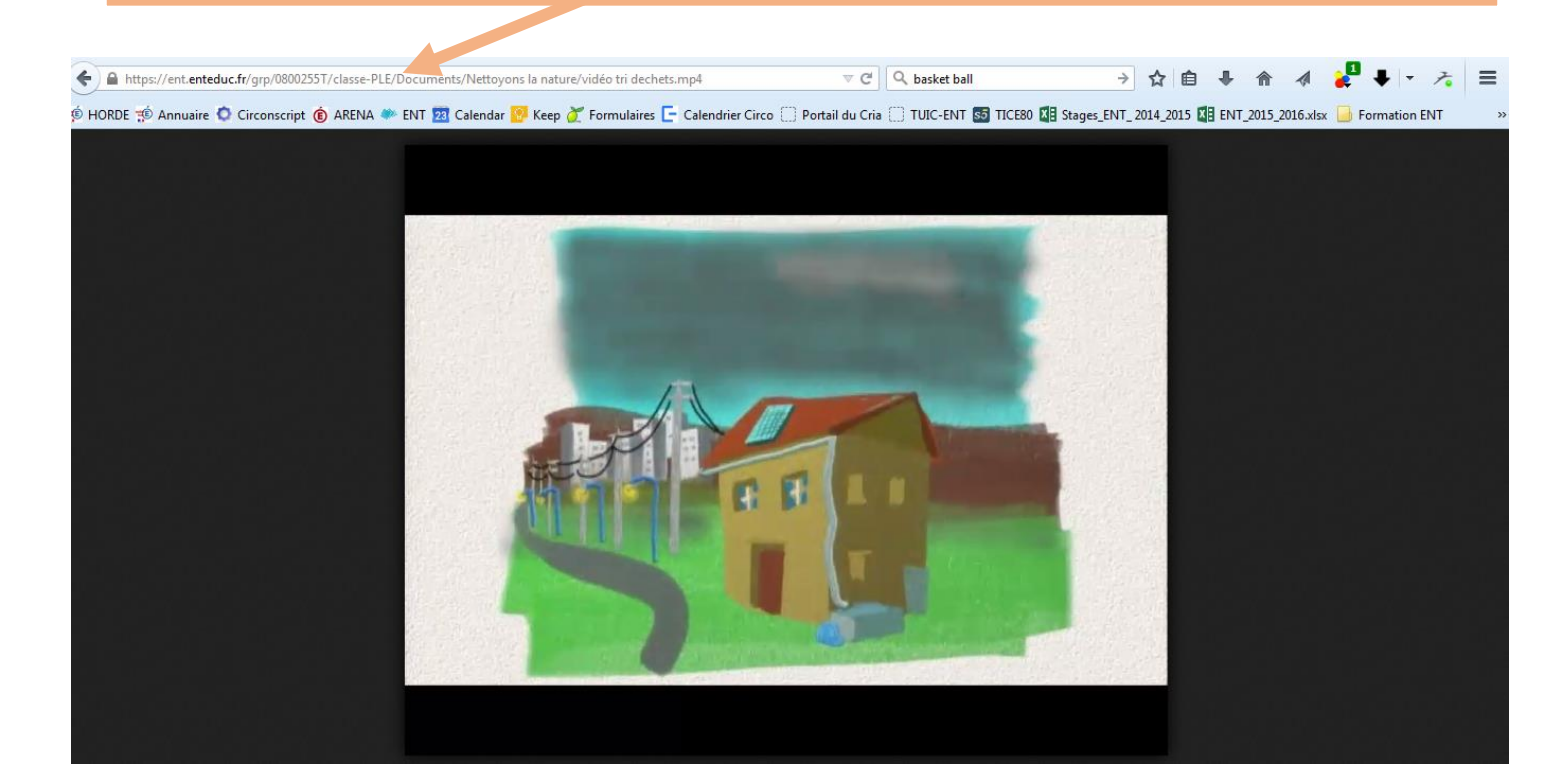

|             |                           |                               | INTERA                               | CTIVITÉ                             | k.                             |                           | × |
|-------------|---------------------------|-------------------------------|--------------------------------------|-------------------------------------|--------------------------------|---------------------------|---|
|             | P                         | J                             |                                      | 5                                   | 中                              | GIF                       |   |
| Ajo         | outez un lie<br>n'importe | en vers une<br>e quel autre s | vidéo Youtub<br>site (formats<br>web | e, Vimeo ou<br>acceptés : r<br>mv). | ı Dailymotion<br>np4, ogv, ogg | ou bien vers<br>, webm et |   |
|             | )ocuments                 | /Nettoyons%                   | 20la%20nature                        | e/vid%C3%A9                         | 00%20tri%20de                  | chets.mp4                 |   |
| <u>SUPP</u> | RIMER L'IN                | ITERACTION                    |                                      |                                     |                                | VALIDER                   |   |

Coller après avoir défini une zone réactive.

Edouard Lefebvre CTICE AMIENS 3 2015/2016

#### Conseils pour les vidéos :

Aujourd'hui, plus besoin d'un gros caméscope pour filmer les élèves !

Tous les appareils photos disposent de cette fonction ainsi que tous les téléphones intelligents.

Dans les paramètres de votre appareil photo ou téléphone, veuillez choisir le format MP4, et une résolution maximale de 1280\*720 (vidéo HD).

Evitez les résolutions supérieures (FHD) et les formats tels que .MOV , .AVCHD qui ne sont pas compatibles avec l'ENT.

Si vous souhaitez ajouter une vidéo présente sur Youtube ou Vimeo.

Il faut copier le lien web comme dans l'exemple précédent et le coller dans la page « interactivité ».

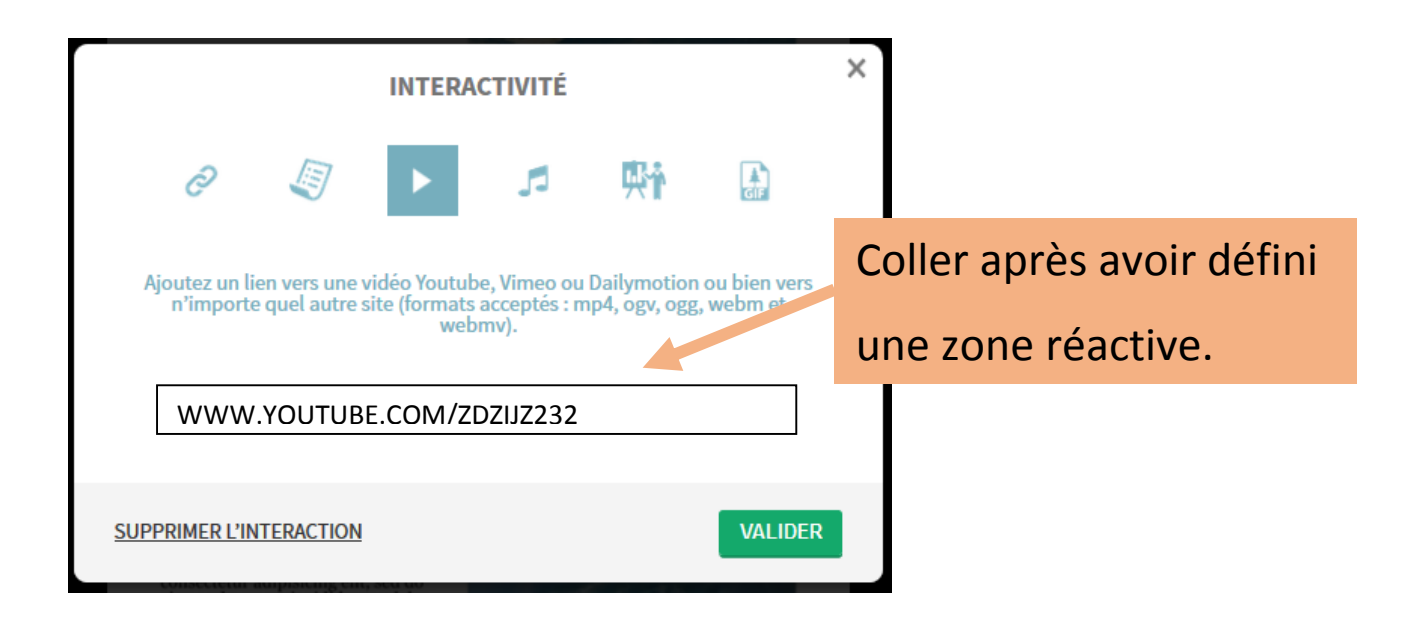

#### Pour créer un nouveau magazine à partir du précédent.

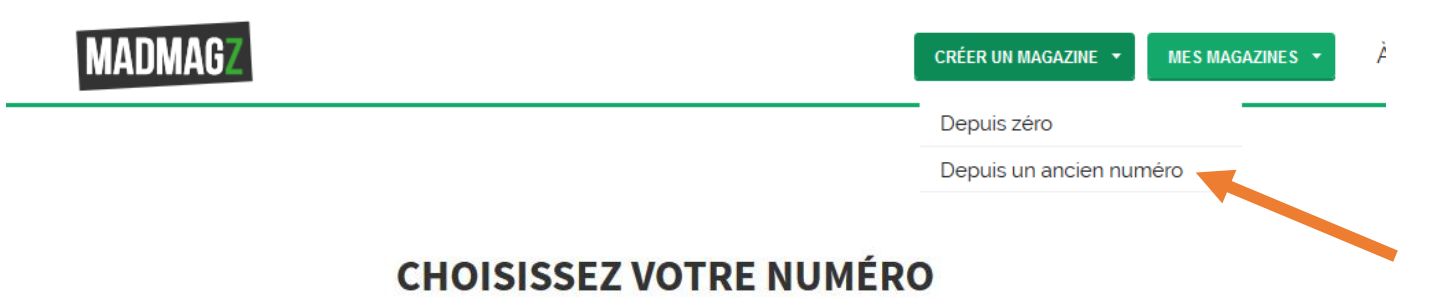

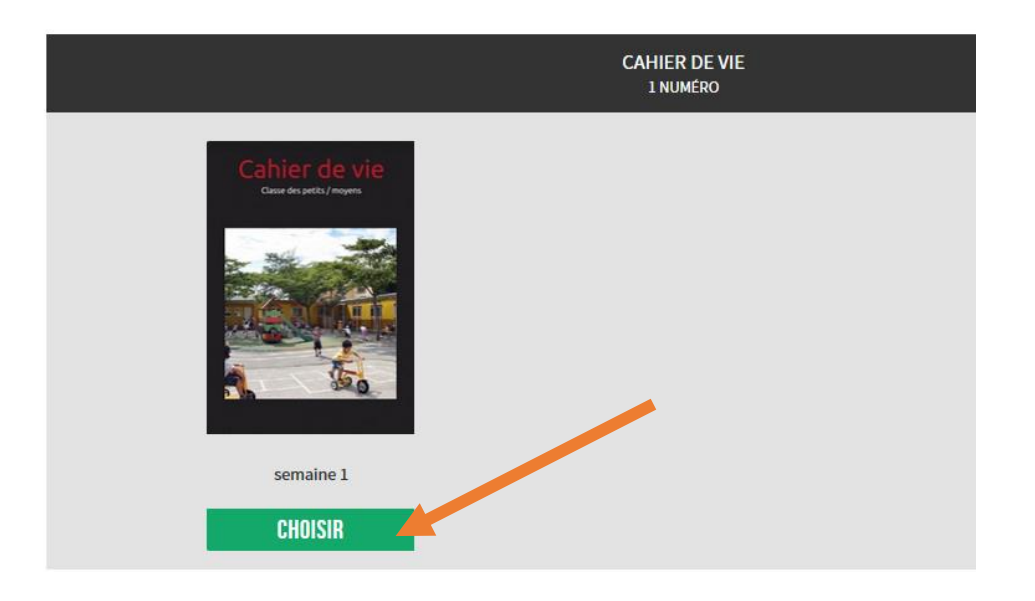

#### **Avantages :**

- Votre magazine « numéro 1 » n'est pas supprimé, une copie est créée automatiquement. Vous pouvez donc supprimer des pages ou en ajouter sans soucis.
- Vous reprenez la même charte graphique.
- Vous pouvez aussi compléter votre précédent numéro pour créer un cahier de vie sur l'année.

#### Travailler sur un magazine à plusieurs

Commencez d'abord par créer un magazine en suivant les étapes 1 à 15.

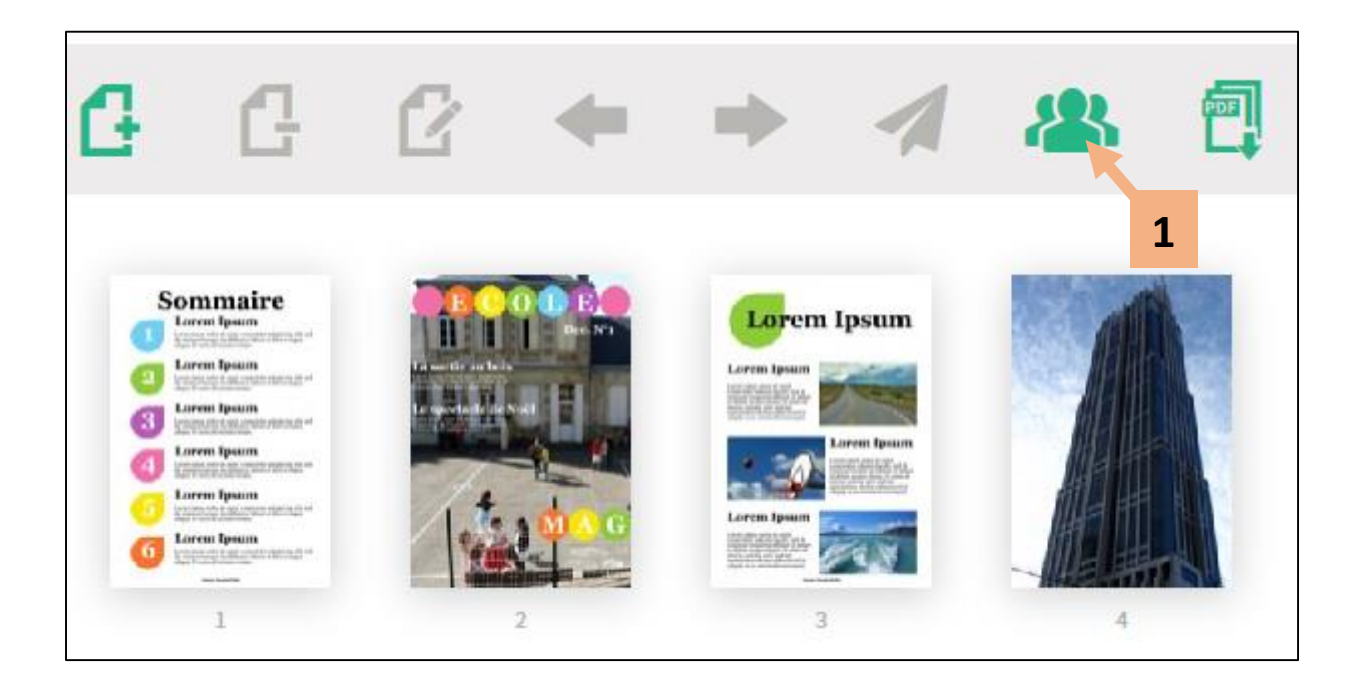

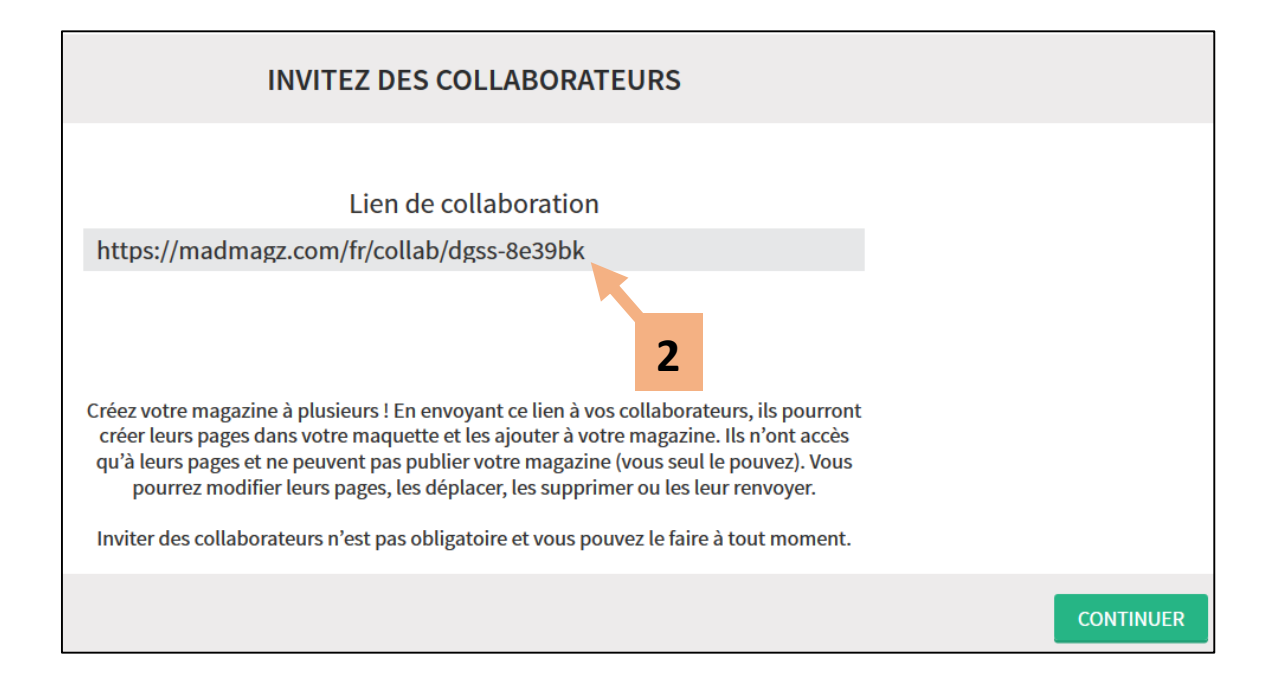

Copiez ce lien et envoyez-le aux collaborateurs par courriel.

Vous pouvez également le coller dans le module informations d'un groupe de travail ou dans un forum (qui servira également à réguler la création du journal).

# **COLLABORER À UN MAGAZINE**

| S | ommaire                                                                                                    | Madmagz est un site Internet qui permet de créer des magazines de façon simple et collaborative.<br>Saisissez votre nom et collaborez au magazine : Cahier de vie, Copie de 1. |
|---|----------------------------------------------------------------------------------------------------|----------------------------------------------------------------------------------------------------|
| 1 | Lorem Ipsum<br>Loren ipsum dafor eil annet, rousectetur aflipisicing elli, sed<br>do ciumtod tempor inzindidmu ta blovre et defore magna<br>aliqua. Ut enim ad minim veniam. | Vous pouvez accéder au magazine via votre ENT                                                                                                    |
| 2 | Lorem Ipsum<br>Lorem ipsum dalar alt anner, consectetur adipisiering elit, sed<br>do einamod tempor incidianti ut labore et dolore magna<br>aliqua. Ut enim ad minim veniam. | COLLABORER                                                                                                    |
| 3 | Lorem Ipsum<br>Lorem ipsum delor sit amet, consectetur adipisicing elit, sed<br>do eismod tempor ingididunt ut labore et delore magna<br>alique. Ut enima ad minim veniam.   | а                                                                                                    |
| _ | Lorem Insum                                                                                                    | Accès direct                                                                                                    |
| 4 | Lorem ipaum delor alt amet, consectetur adipisicing elit, sed<br>do clasmod tempor inclident ut labore et dolore magna<br>aliqua. Ut enim ad minim veniam.                   |                                                                                                    |
| 5 | Lorem Ipsum<br>Loren ipsum dalar eit anet, consectetur adipisiring eilt, red<br>do einamod tempor inrididant ut labore et dolore magna<br>aliqua. Ut enim ad minim venam.    | Nom (10 caracteres max)                                                                                                    |
|   | Lorem Ipsum                                                                                                    |                                                                                                    |
| 0 | Lorem ipaum dolor sit amet, consectetur adipisicing elit, sed<br>de eisamod tempor incididunt ut labore et dolore magna<br>aliqua. Ut enim ad minim veniam.                  | Vous avez déjà un compte Madmagz ? <u>Connectez-vous</u> .                                                                                                    |
|   | Loren Ipsun Deler                                                                                                    |                                                                                                    |

## Se connecter à l'Environnement Numérique de Travail

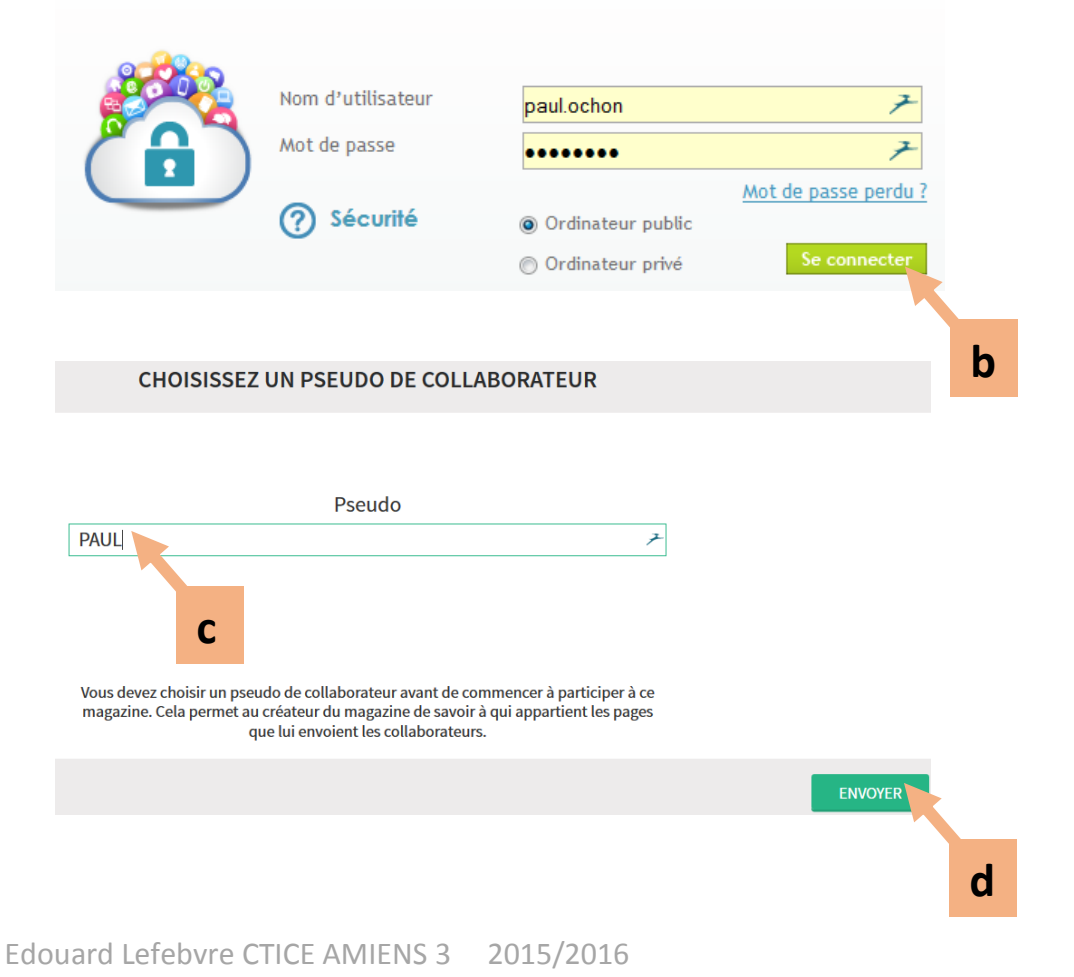

A partir de cette étape, les collaborateurs peuvent créer des pages et ils ont accès à l'ensemble des fonctionnalités de l'application.

Quand la page est terminée, le collaborateur l'envoie au rédacteur en chef.

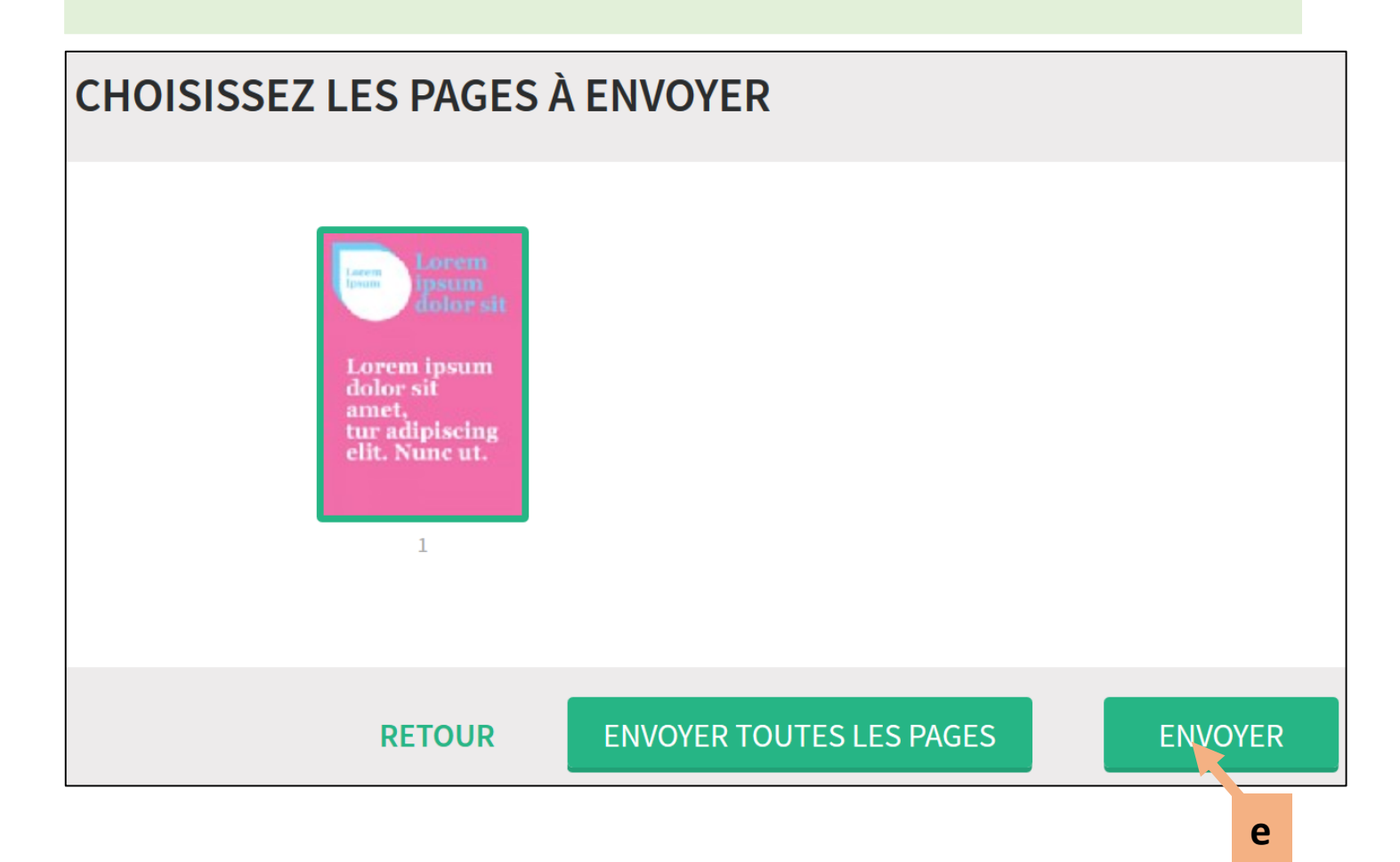

Si un collaborateur veut retrouver son travail plus tard, il doit <u>repasser par le lien</u> de collaboration et indiquer le <u>même pseudo</u>.

Voici ce que voit le rédacteur en chef :

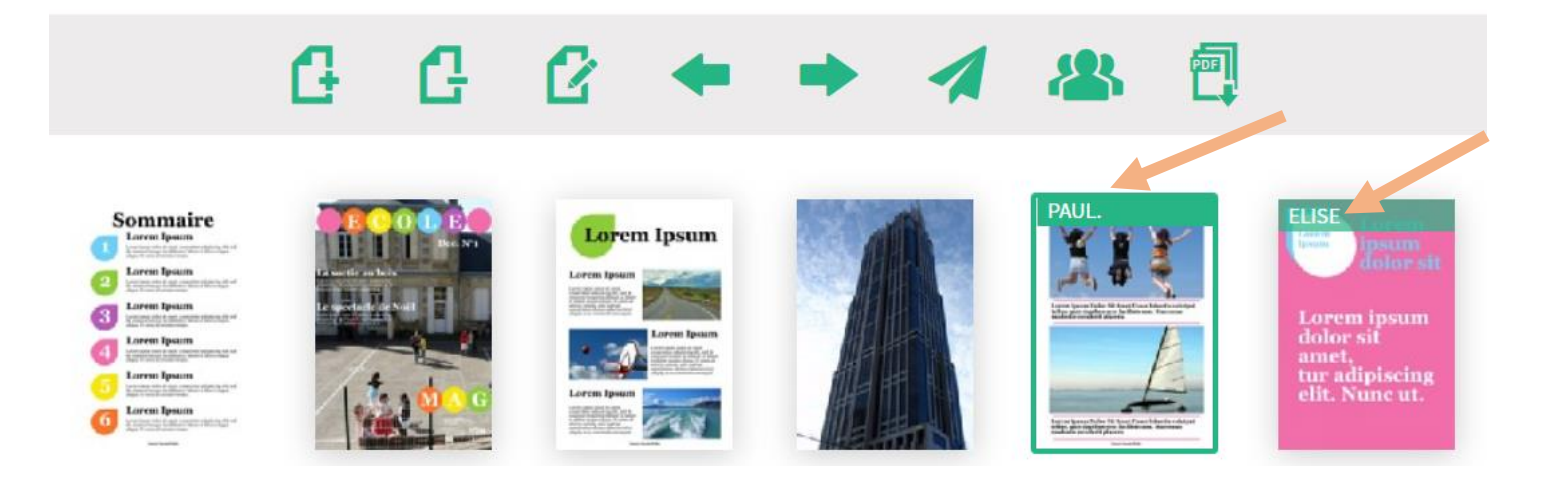

Vous avez la possibilité de consulter les pages de vos collaborateurs et de les déplacer dans votre journal grâce aux flèches. < 🖛 🗖

Si vous estimez que la page doit être corrigée, vous pouvez la renvoyer. 🛹

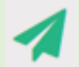

Bémol, il n'est pas possible d'indiquer à vos collaborateurs pourquoi vous renvoyez la page.

L'icône 🤼 vous permet de gérer vos collaborateurs.

Si vous supprimez un collaborateur 🗶 , ses pages seront également supprimées.

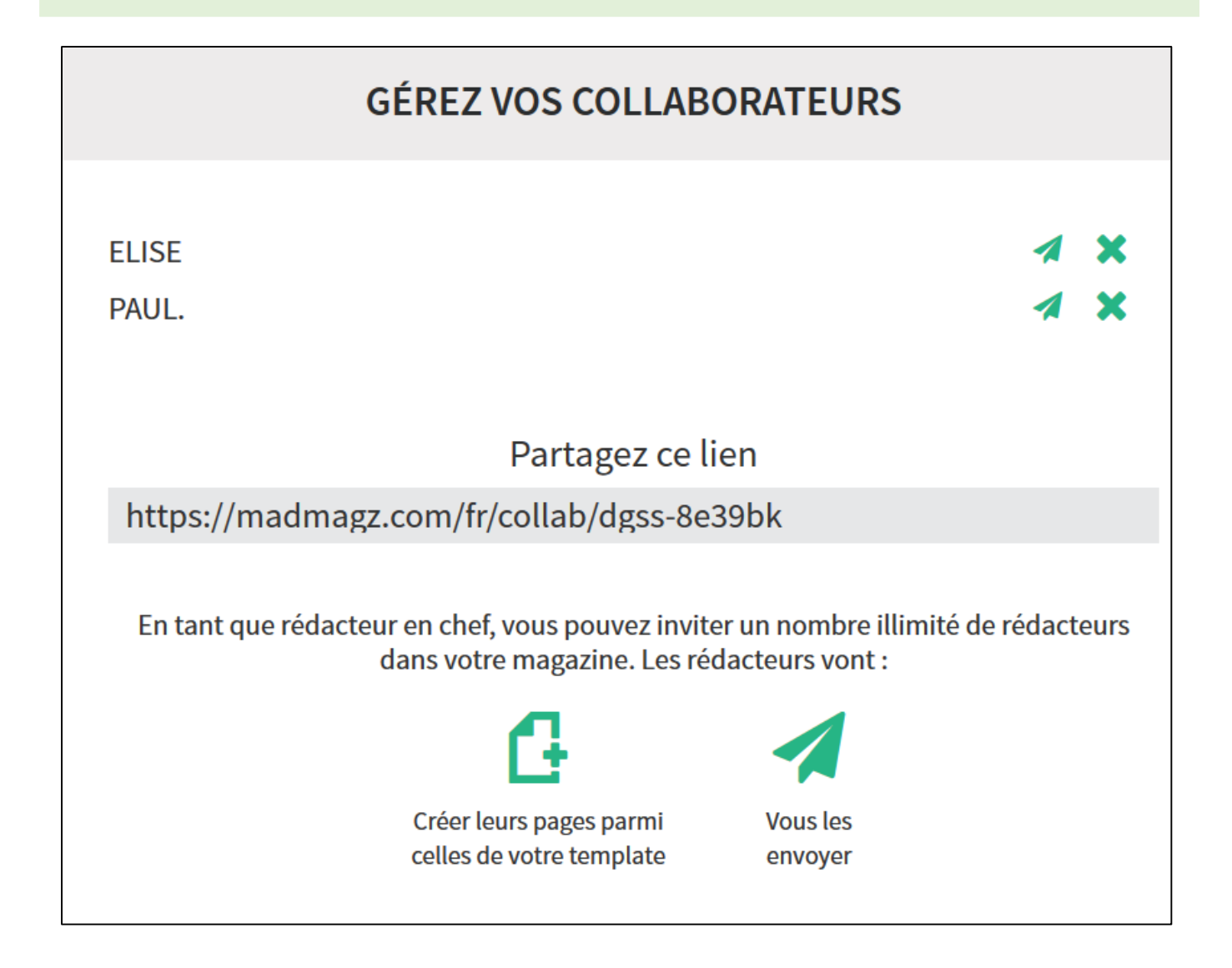

# Bonnes réalisations à tous !